## Zoom の使用方法について(for iPad etc.)

## Zoom でミーティングに参加する

ホーム画面の Zoom アプリケーションをタップ

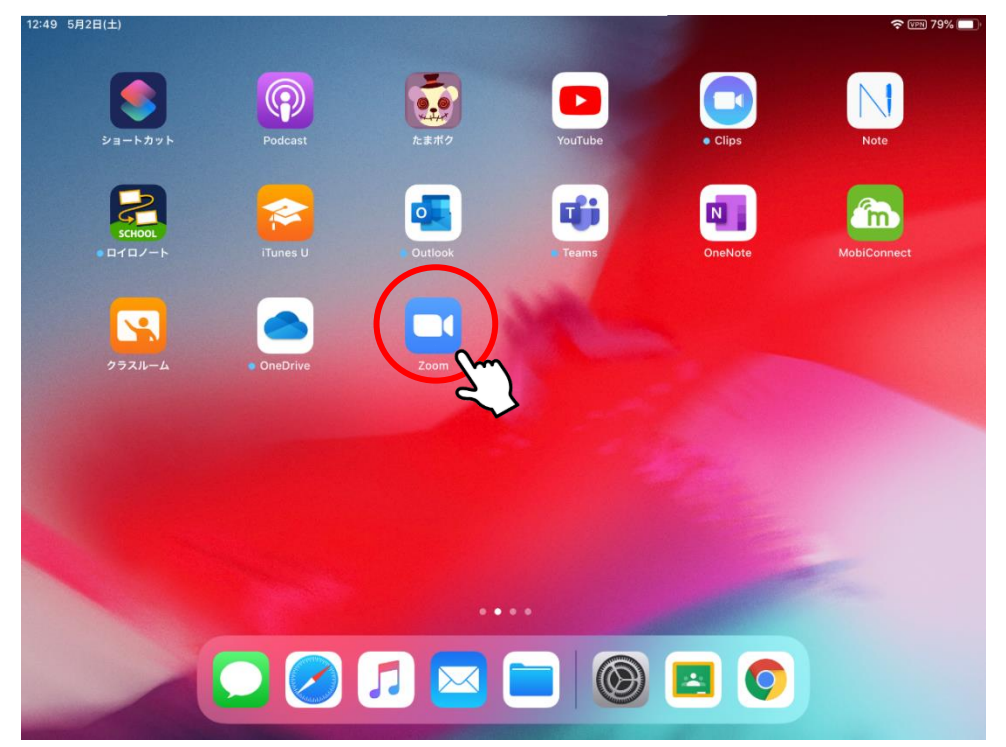

※ Zoom アプリケーションについて 【学園貸与の iPad】

配信済みです。

【個人の iPad やスマートフォン】

各自 store からインストールしてください。
 ⇒「Zoom Cloud Meetings」を検索もしくは下記 URL からアクセス
 App Store: <u>https://apps.apple.com/jp/app/zoom-cloud-meetings/id546505307</u>
 Google Play: <u>https://play.google.com/store/apps/details?id=us.zoom.videomeetings&hl=ja</u>

## I 先生からミーティングの URL が提示された場合

※ URL から直接ミーティングに参加すると Zoom アプリが立ち上がり、ID やパスワードの入力せずにミーティングに参加することができます。その際にミーティングに参加した際に表示される名前の入力を求められるので、フルネーム(漢字)で入力してください。

| 名前を入力してください<br>表示名 | ※ 先生側に表示される名前になるので、誰が参加したかわかるように<br>必ずフルネーム(漢字)を入力してください。<br>例)世田谷 太郎          |
|--------------------|--------------------------------------------------------------------------------|
| キャンセル 続行           | ※ 学園貸与 iPad の場合 「学籍番号 名前」 が表示されますので、学籍番号<br>部分を削除してください。 ⇒名前が表示されなければ入力してください。 |

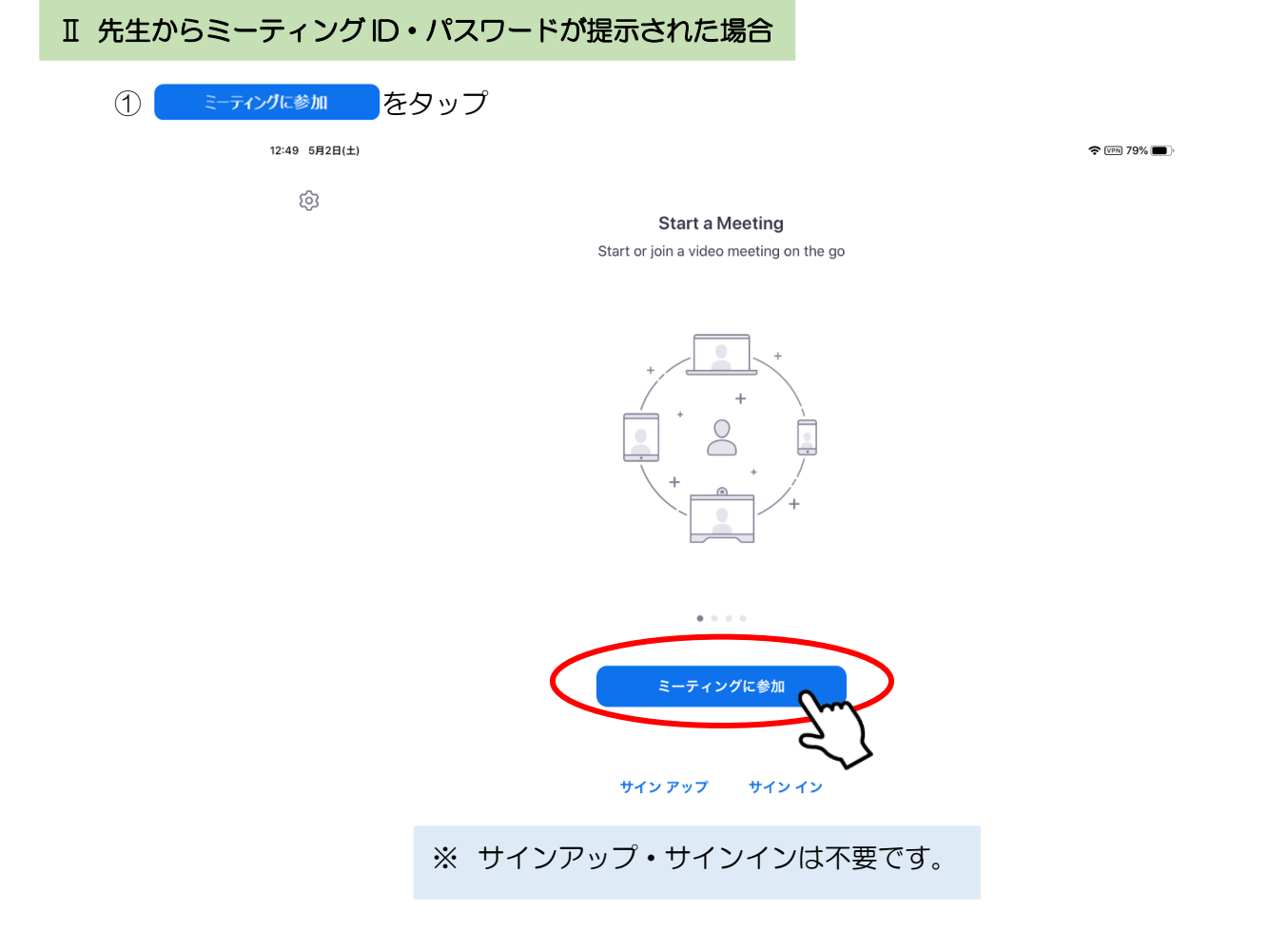

② 先生から提示されたミーティング ID と表示名(名前)を入力

| (Q) |                                                  |  |
|-----|--------------------------------------------------|--|
|     | キャンセル ミーティングに参加                                  |  |
|     |                                                  |  |
|     | ミーティング ID                                        |  |
|     | 会議室名で参加                                          |  |
|     | 表示名                                              |  |
|     | 参加                                               |  |
|     | 招待リンクを受け取っている場合は、そのリンクをもう一度タップしてミーティングに<br>参加します |  |
|     | 参加オプション                                          |  |
|     | オーディオに接続しない                                      |  |
|     | 自分のビデオをオフにする                                     |  |
|     |                                                  |  |
|     |                                                  |  |
|     |                                                  |  |

- ※ 先生側に表示される名前になるので、誰が参加したかわかるように 必ずフルネーム(漢字)を入力してください。
  - 例)世田谷太郎
- ※ 学園貸与 iPad の場合「学籍番号 名前」が表示されますので、学籍番号 部分を削除してください。⇒名前が表示されなければ入力してください。

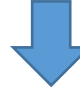

ミーティングIDと表示名(名前)を入力したら 参加 をタップ

## ③ 先生から提示されたミーティングパスワードを入力

|                | and all all all all all all all all all al                 |                |
|----------------|------------------------------------------------------------|----------------|
|                | Start a Meeting<br>Start or join a video meeting on the go |                |
|                |                                                            |                |
|                | ミーティング パスワードを入力して<br>ください<br>パスワード                         |                |
|                | <b>キャンセル</b> 続行                                            |                |
|                | ミーティングに参加                                                  |                |
|                | サインアップ サインイン                                               |                |
| 111            | ミーティングパスワードを入力したら ミーティングに参加                                | をタップ           |
| <b>*</b><br>1) | 以降下記の承認を求められますので、全て OK・許可し<br>"Zoom"がカメラへのアクセスを求めています      | <i>、</i> てください |
| 2              | "Zoom"は通知を送信します。よろしいですか?                                   |                |

③ "Zoom"がマイクへのアクセスを求めています

↓↓ 以下は Ⅰ・Ⅱ 共通の操作になります。↓↓

④ ビデオプレビュー

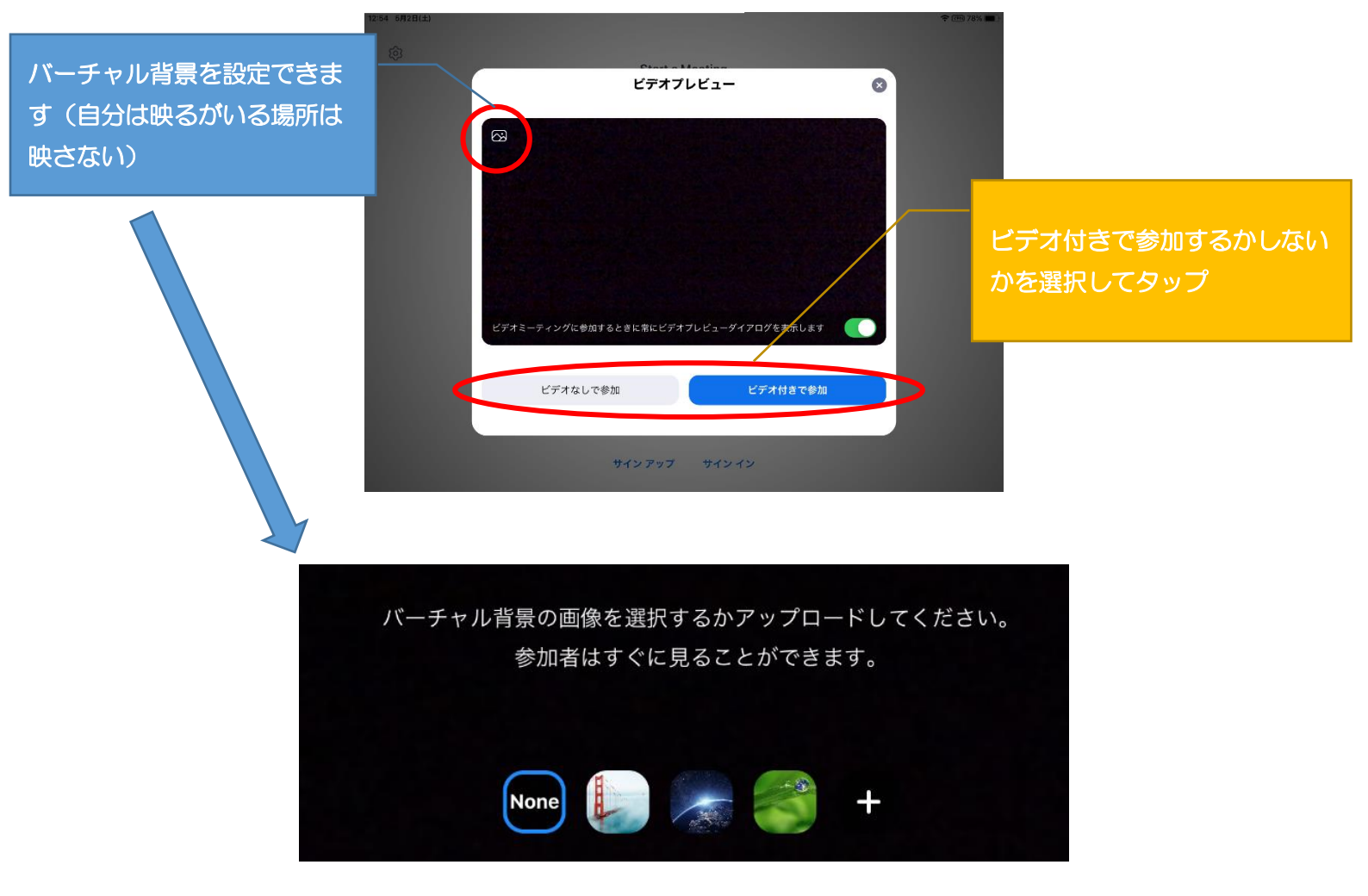

⑤ 設定完了後、以下の画面が表示され、先生が参加者の名前を確認して許可するとミーティングに 参加することができます。

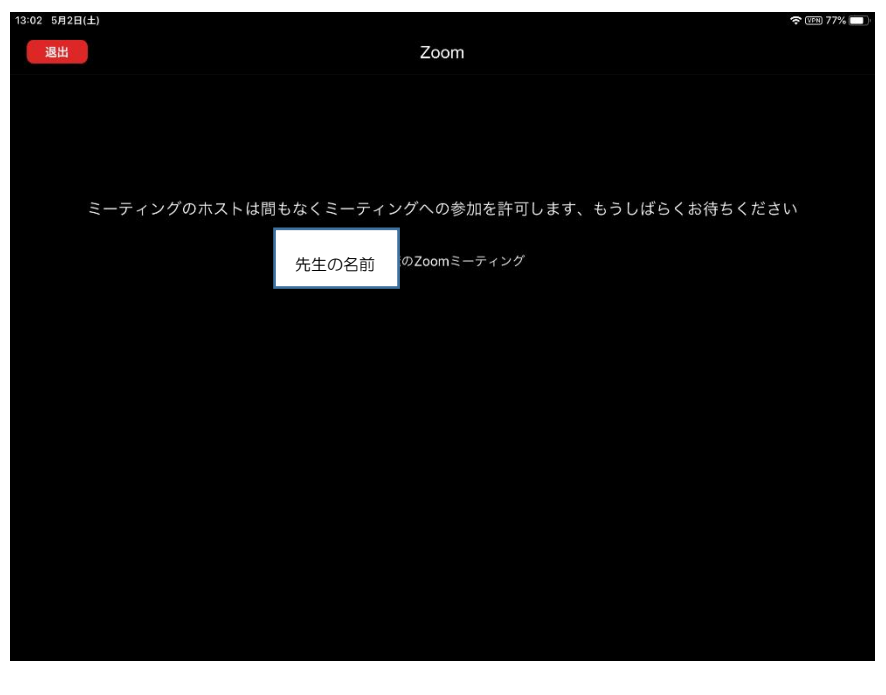

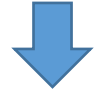

先生から参加が許可されると、以下の画面が表示されるので「インターネットを使用した通話」をタップ

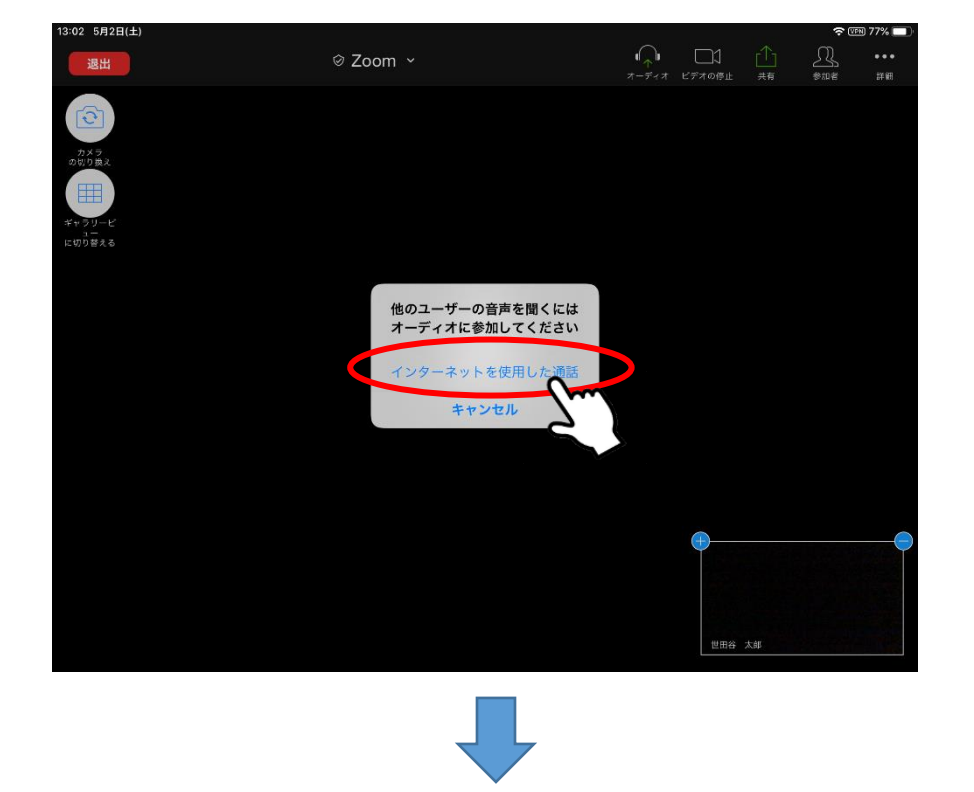

以上でミーティングへの参加は完了です。ミーティングを終了する場合は、左上の
退出
をクリックしてください。

⑥ 先生に質問する時などのチャットの使い方 画面右上の「詳細」から「チャット」をタップ

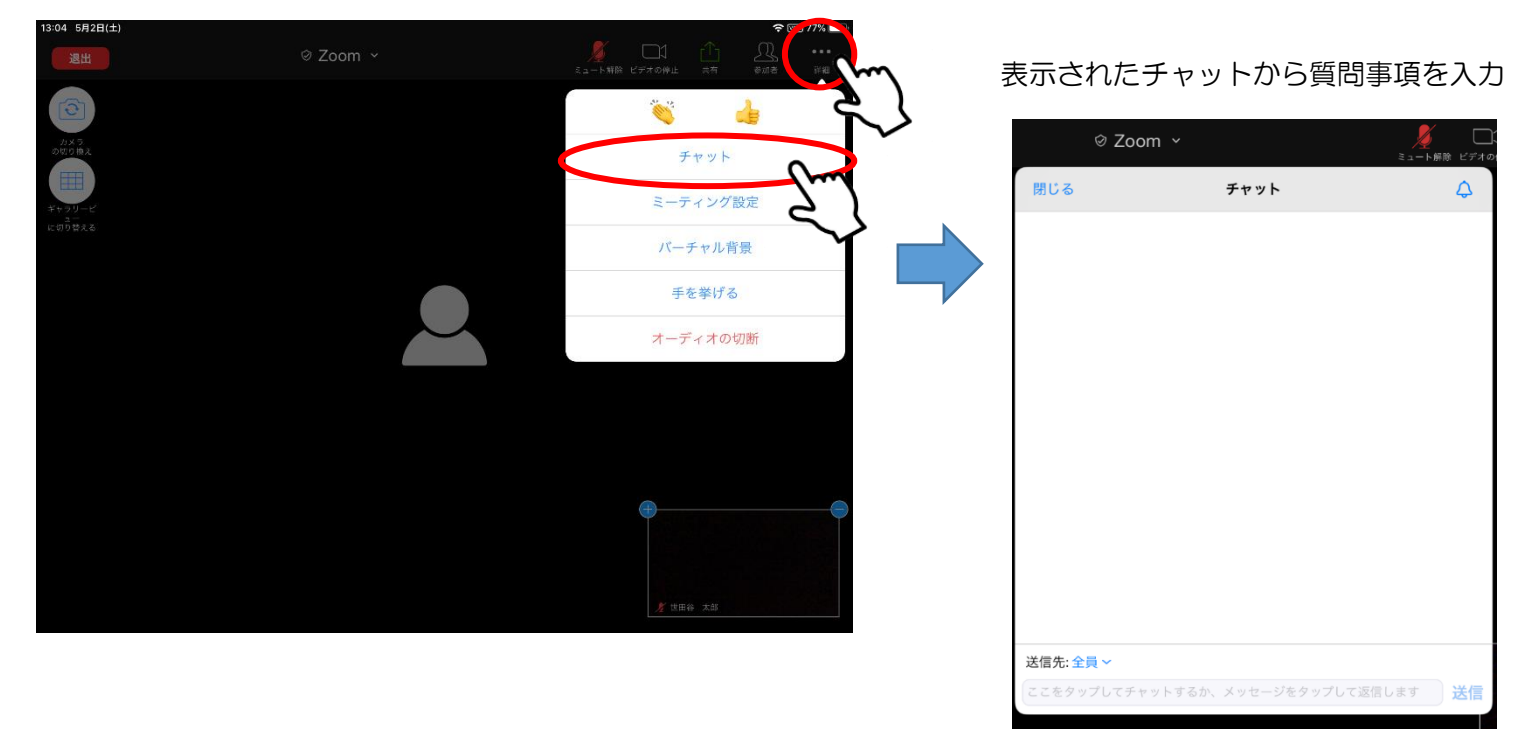

※「詳細」の「バーチャル背景」で後からでも背景を変更することもできます。